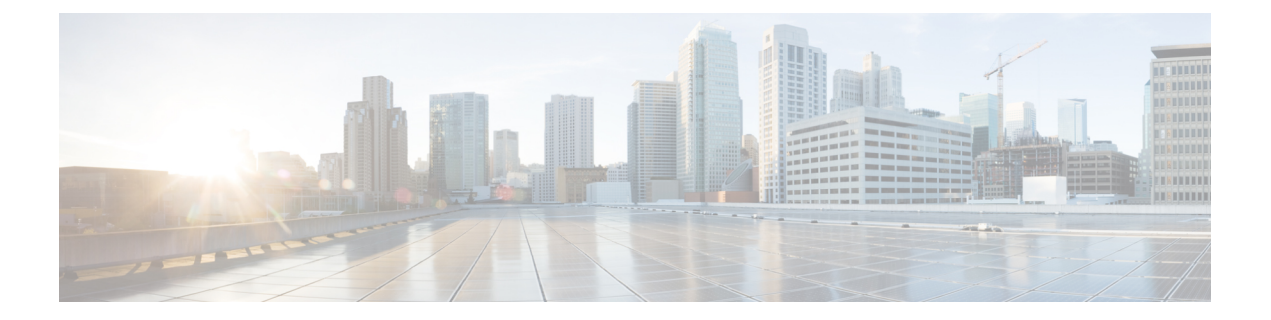

# SD ルーティングデバイスでの Flexible NetFlow アプリケーションの可視性

この章では、SDルーティングデバイスで Flexible NetFlow アプリケーションの可視性を設定する方法について説明します。ここで説明する内容は、次のとおりです。

- Flexible NetFlow アプリケーションの可視性に関する情報 (1ページ)
- SAIE フローを使用した Flexible NetFlow アプリケーションの可視性の前提条件 (2 ページ)
- •制限事項 (2ページ)
- Flexible NetFlow アプリケーションの可視性の有効化 (2ページ)
- Flexible NetFlow アプリケーションの可視性の設定 (3ページ)
- SD ルーティングデバイスでの Flexible NetFlow アプリケーションの可視性の機能情報 (6 ページ)

## Flexible NetFlow アプリケーションの可視性に関する情報

Flexible NetFlow (FNF) は、デバイスを通過するパケットの統計情報を提供します。WAN またはLANインターフェイス上のFNFは、アプリケーションインテリジェンスエンジン (SAIE) を使用して、Cisco SD ルーティングデバイスの WAN または LAN インターフェイスに到達するすべてのトラフィック (入力と出力の両方)を可視化します。アプリケーション インテリジェンスエンジンフローは、基本ヘッダー情報を超えてパケットを調べる機能を提供します。SAIE フローは、特定のパケットの内容を判別し、その情報を統計目的で記録するか、パケットに対してアクションを実行します。

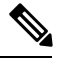

(注) FNF は、WAN または LAN インターフェイスにのみ適用できます。WAN インターフェイスと LAN インターフェイスの両方に適用しないでください。

デバイスで Flexible NetFlow アプリケーションの可視性を有効にするには、次の方法で Cisco SD-WAN Manager を使用してフローデータ集約を有効にする必要があります。

・パフォーマンス モニター コンテキスト プロファイル(推奨される方法)

フローエクスポータをローカルコントローラへ

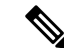

(注) 既存の FNF モニターがある場合は、新しいパフォーマンスモニターを追加することによるパフォーマンスへの影響を回避するために、既存の FNF モニターのフローエクスポータとしてフローエクスポータをローカルコントローラに追加します。それ以外の場合は、パフォーマンスモニター コンテキスト プロファイルを使用できます。

## SAIE フローを使用した Flexible NetFlow アプリケーショ ンの可視性の前提条件

前提条件は次のとおりです。

- ・デバイスが Cisco IOS XE 17.13.1a イメージを実行していることを確認します。
- ・Cisco SD-WAN Manager でフローデータ集約が有効になっていることを確認します。

## 制限事項

制限事項は次のとおりです。

- Cisco SD-WAN Application Intelligence Engine (SAIE) による集約統計のみがサポートされます。
- オンデマンドのトラブルシューティングはサポートされません。
- コンテキストプロファイルとFNFエクスポータが同じ名前を使用している場合、show flow exporter name コマンドはそのうちの1つだけを表示します。
- パフォーマンスモニターコンテキストプロファイルおよびローカルコントローラへのフローエクスポータは、コンテキストプロファイルまたはローカルコントローラへのフローエクスポータのいずれかのみを使用できます。そうでない場合は、パケットをダブルカウントします。
- CLI ベースの設定グループのみがサポートされています。

# Flexible NetFlow アプリケーションの可視性の有効化

デバイスのコンテキストプロファイルまたはフローエクスポータを使用して、FNFアプリケー ションの可視性を有効にできます。

#### コンテキスト プロファイルオプション1の設定

このオプションを使用することをお勧めします。次に、デバイスでコンテキストプロファイル を使用してフローデータ集約を有効にする例を示します。

performance monitor context FNF profile app-visibility exporter destination local-controller source NullO traffic-monitor app-visibility-stats

interface GigabitEthernet5
 performance monitor context FNF

デバイスは、インターフェイスに接続されると、このプロファイルを FNF フローモニターに 適用します。

#### フロー エクスポータ オプション2の設定

次に、デバイスでフローエクスポータを使用してフローデータ集約を有効にする例を示しま す。

flow exporter fnf-1 destination local controller export-protocol ipfix template data timeout 300 option interface-table timeout 300 option vrf-table timeout 300 option application-table timeout 300 option application-attributes timeout 300

flow record fnf-app-visiblility match routing vrf input match interface input match interface output match application name collect counter bytes long collect counter packets long

```
flow monitor fnf-app-visiblility
exporter fnf-1
cache timeout inactive 10
cache timeout active 60
cache entries 5000
record fnf-app-visiblility
```

```
interface GigabitEthernet5
ip flow monitor fnf-app-visiblility input
ip flow monitor fnf-app-visiblility output
ipv6 flow monitor fnf-app-visiblility input
ipv6 flow monitor fnf-app-visiblility output
```

## Flexible NetFlow アプリケーションの可視性の設定

SD ルーティングデバイスで FNF アプリケーションの可視性を設定するには、次の手順を実行します。

- ステップ1 [Cisco IOS XE Catalyst SD-WAN Manager] のメニューから、[Configuration] > [Configuration Groups] > [Add CLI based Configuration Group] の順に選択します。
- **ステップ2** [Add CLI configuration Group] ポップアップ ダイアログ ボックスで、設定グループ名を入力します。
- **ステップ3** [Solution Type] ドロップダウンリストをクリックし、SD ルーティングデバイスのソリューションタイプ として [sd-routing] を選択します。
- ステップ4 [Description] フィールドに機能の説明を入力します
- **ステップ5** [Next] をクリックします。 [Feature Profiles] タブと [Associated Device] タブを含む新しい設定グループページが表示されます。
- ステップ6 [Feature Profiles] セクションで、対応する設定を追加します。
- **ステップ7** [Save] をクリックして、コンフィギュレーションを保存します。
- ステップ8 設定グループ名の横にある [(...)] をクリックし、[Edit] を選択します
- **ステップ9** [Associated Devices] をクリックします。
- ステップ10 1 つ以上のデバイスを選択し、[Deploy] をクリックします
  - (注) Flexible Netflow は、パフォーマンスモニター コンテキスト プロファイルおよびフローモニター がインターフェイスに接続されている場合、パフォーマンスモニターコンテキストプロファイル およびフローモニターの変更をサポートしません。
- ステップ11 [Configuration] > [Configuration Groups] > [Deploy] をクリックします
- **ステップ12** 設定グループ名の横にある [(...)] をクリックし、[Edit] を選択してパフォーマンス モニター コンテキス ト プロファイルとフローモニターを変更し、インターフェイスに再接続します。
- ステップ13 [Deploy] をクリックします。
- **ステップ14** [Save] をクリックします。

# Cisco SD-WAN Manager を使用した Flexible NetFlow アプリケーションの可視性の確認

FNF アプリケーションの可視性を確認するには、次の手順を実行します。

- ステップ1 Cisco SD-WAN Manager のメニューから [Monitor] > [Devices] の順に選択し、リストから SD ルーティング デバイスを選択します。
- ステップ2 左側のペインで、[SAIE Applications] > [Filter] の順に選択します。
- ステップ3 [Filter By] ダイアログボックスで、VPN を選択します。
- ステップ4 [Traffic Source] で、[LAN] または [Remote Access] チェックボックスをオンにします。
- **ステップ5** [Search] をクリックして、選択したフィルタに基づいてフローレコードを検索します。 フローレコードが表示されます。

**ステップ6** [Export] をクリックして、フローレコードをローカルシステムにエクスポートします。 **ステップ7** [Reset All] をクリックして、すべての検索フィルタをリセットします。

### Flexible NetFlow アプリケーションの可視性の確認

SD ルーティング FNF アプリケーションの可視性を計算するために使用される基本的なネット ワークメトリックを確認するには、show performance monitor context [profile name] configuration、show platform sofware td-l database content dta fnf-statistics、および show performance monitor context fnf traffic monitoring app-visibility-stats cache コマンドを使用しま す。

```
Device #show performance monitor context fnf configuration
1===
! Equivalent Configuration of Context fnf !
!Exporters
!=========
1
flow exporter fnf-1
description performance monitor context fnf exporter
destination local controller
export-protocol ipfix
template data timeout 300
option interface-table timeout 300 export-spread 0
option vrf-table timeout 300 export-spread 0
option application-table timeout 300 export-spread 0
option application-attributes timeout 300 export-spread 0
!Access Lists
!============
!Class-maps
!==========
!Samplers
!=========
!Records and Monitors
1
flow record fnf-app-visiblility-v4
description ezPM record
match routing vrf input
match interface input
match interface output
match application name
collect counter bytes long
collect counter packets long
flow monitor fnf-app-visiblility-v4
description ezPM monitor
exporter fnf-1
cache timeout inactive 10
cache timeout active 60
cache entries 5000
record fnf-app-visiblility-v4
1
flow record fnf-app-visiblility-v6
description ezPM record
```

```
match routing vrf input
match interface input
match interface output
match application name
collect counter bytes long
collect counter packets long
1
flow monitor fnf-app-visiblility-v6
description ezPM monitor
exporter fnf-1
cache timeout inactive 10
cache timeout active 60
cache entries 5000
record fnf-app-visiblility-v6
!Interface Attachments
interface GigabitEthernet5
ip flow monitor fnf-app-visiblility-v4 input
ip flow monitor fnf-app-visiblility-v4 output
ipv6 flow monitor fnf-app-visiblility-v6 input
ipv6 flow monitor fnf-app-visiblility-v6 output
```

Device# show performance context fnf traffic-monitor app-visibility stats cache Monitor fnf-app-visibility-v4

| Cache type:<br>Cache size :<br>Current entries: |            |            | Normal (platform cache)<br>10000<br>2 |                                          |                    |              |
|-------------------------------------------------|------------|------------|---------------------------------------|------------------------------------------|--------------------|--------------|
| High Watermark:                                 |            |            |                                       | 4                                        |                    |              |
| Flows added:                                    |            |            |                                       | 6                                        |                    |              |
| Flows aged:                                     |            |            |                                       | 4                                        |                    |              |
| - Inactive timeout                              |            |            | (10sec)                               | 4                                        |                    |              |
| IP VRF                                          | ID INPUT   | INFE INPUT | INTF OUTPUT                           | APP Name                                 | bytese long        | pkts long    |
| 1<br>1                                          | (1)<br>(1) | Gi3<br>Gi5 | Gi5<br>Gi3                            | layer7 share-point<br>layer7 share-point | 1517476<br>1306568 | 3277<br>3463 |

# SD ルーティングデバイスでの Flexible NetFlow アプリケー ションの可視性の機能情報

次の表に、このモジュールで説明した機能に関するリリース情報を示します。この表は、ソフ トウェア リリース トレインで各機能のサポートが導入されたときのソフトウェアリリースだ けを示しています。その機能は、特に断りがない限り、それ以降の一連のソフトウェアリリー スでもサポートされます。

プラットフォームのサポートおよびシスコソフトウェアイメージのサポートに関する情報を検 索するには、Cisco Feature Navigator を使用します。Cisco Feature Navigator にアクセスするに は、https://cfnng.cisco.com/に進みます。Cisco.com のアカウントは必要ありません。

| 機能名                                                      | リリース                           | 機能情報                                                                                                    |
|----------------------------------------------------------|--------------------------------|----------------------------------------------------------------------------------------------------|
| SD ルーティングデバイ<br>スでの Flexible NetFlow<br>アプリケーションの可視<br>性 | Cisco IOS XE リ<br>リース 17.13.1a | Flexible NetFlow(FNF)の機能は、デバイスを通<br>過するパケットの統計情報を提供し、トンネルま<br>たはサービス VPN の識別に役立ちます。また、<br>SD-Routing Application Intelligence Engine(SAIE)<br>を使用して、Cisco SD ルーティングデバイスの<br>VPN0を通過するすべてのトラフィックを可視化<br>します。 |

I

翻訳について

このドキュメントは、米国シスコ発行ドキュメントの参考和訳です。リンク情報につきましては 、日本語版掲載時点で、英語版にアップデートがあり、リンク先のページが移動/変更されている 場合がありますことをご了承ください。あくまでも参考和訳となりますので、正式な内容につい ては米国サイトのドキュメントを参照ください。